| g | ivi     |          |
|---|---------|----------|
|   | Auction | Tutorial |

Search for Givi in the App store on iOS or Google Play on Android

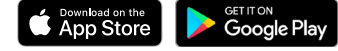

Enter your ticket code and tap Go

Confirm or edit your ticket details

| 4:58 7                  |                                                                                                    | ati lite 🗩                                                                                                    |  |
|-------------------------|----------------------------------------------------------------------------------------------------|----------------------------------------------------------------------------------------------------|--|
|                         | Pull down to edi<br>ticket details.                                                                                                    |                                                                                                    |  |
|                         |                                                                                                    |                                                                                                    |  |
|                         |                                                                                                    |                                                                                                    |  |
|                         |                                                                                                    |                                                                                                    |  |
|                         |                                                                                                    |                                                                                                    |  |
|                         |                                                                                                    |                                                                                                    |  |
|                         |                                                                                                    |                                                                                                    |  |
|                         |                                                                                                    |                                                                                                    |  |
|                         |                                                                                                    |                                                                                                    |  |
|                         | Welcome, Mary                                                                                                    |                                                                                                    |  |
| Since this              | Welcome, Mary<br>is your first time usin                                                                                                    | /<br>g Givi, you will                                                                                                    |  |
| Since this<br>need to c | Welcome, Mary<br>is your first time usin<br>reate an account usi<br>options below.                                                                                           | /<br>g Givi, you will<br>ng one of the                                                                                                    |  |
| Since this<br>need to c | Welcome, Mary<br>is your first time usin<br>rreate an account usi<br>options below.                                                                                          | /<br>g Givi, you will<br>ng one of the                                                                                                    |  |
| Since this<br>need to c | Welcome, Mary<br>is your first time usin<br>reate an account usi<br>options below.<br>password.                                                                              | /<br>g Givi, you will<br>ng one of the<br>o                                                                                                    |  |
| Since this<br>need to c | Welcome, Mary<br>is your first time usin<br>reate an account usi<br>options below.<br>password.<br>Why do i need an acco                                                     | g Givi, you will<br>ng one of the<br>©<br>unt?                                                                                                    |  |
| Since this<br>need to c | Welcome, Mary<br>is your first time usin<br>reate an account usi<br>options below.<br>password.<br>Why do I need an acco                                                     | g Givi, you will<br>ng one of the<br>one of the                                                                                                    |  |
| Since this<br>need to c | Welcome, Mary<br>is your first time usin<br>reate an account usi<br>options below.<br>password.<br>Why do I need an acco<br>Continue                                         | /<br>g Givi, you will<br>ng one of the<br>will the second second se |  |
| Since this<br>need to c | Welcome, Many<br>is your first time usin<br>reate an account usi<br>options below.<br>password.<br>Why do I need an acco<br>Continue<br>———————————————————————————————————— | g Givi, you will<br>ng one of the<br>wnt?                                                                                                    |  |
| Since this<br>need to c | Welcome, Mary<br>is your first time usin<br>reate an account usi<br>options below.<br>password.<br>Why do I need an acco<br>Continue<br>OR -<br>Continue with:               | g Givi, you will<br>ng one of the<br>unt?                                                                                                    |  |
| Since this<br>need to c | Welcome, Mary<br>is your first time usin<br>options below.<br>password.<br>Why do I need an acco<br>Continue<br>OR -<br>Continue with:                                       | g Givi, you will<br>ng one of the<br>unt?                                                                                                    |  |
| Since this need to c    | Welcome, Mary<br>is your first time usin<br>options below.<br>password.<br>Why do I need an acco<br>Continue<br>OR -<br>Continue with:<br>f                                  | g Givi, you will<br>ng one of the<br>unt?<br>G                                                                                                    |  |

Create a password and tap Continue

| Credit Card         | eCheck        |
|---------------------|---------------|
|                     |               |
| Card Number         |               |
|                     | Exp. Year     |
| BILLING INFORMATION | Smith         |
| Street Address      |               |
|                     | State         |
|                     | United States |
|                     |               |

Confirm your payment method or add a new one

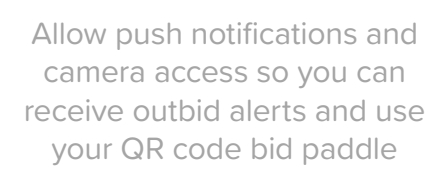

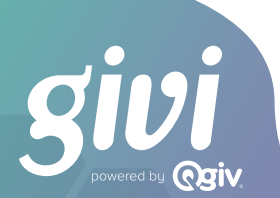

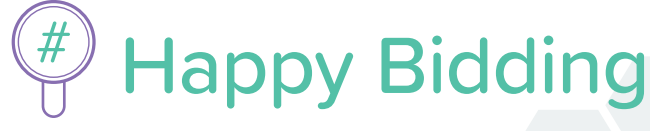

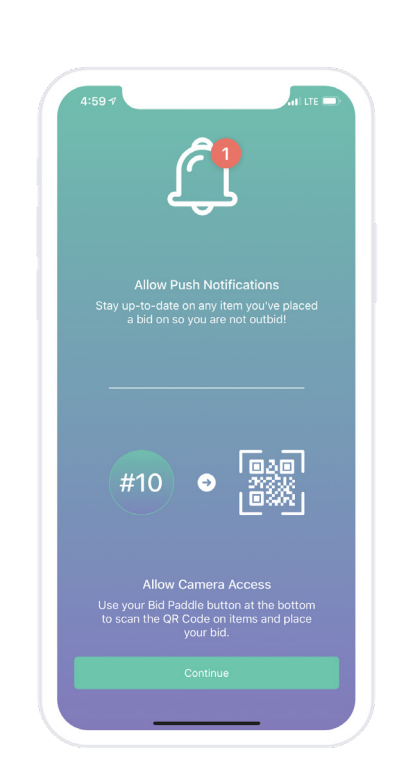

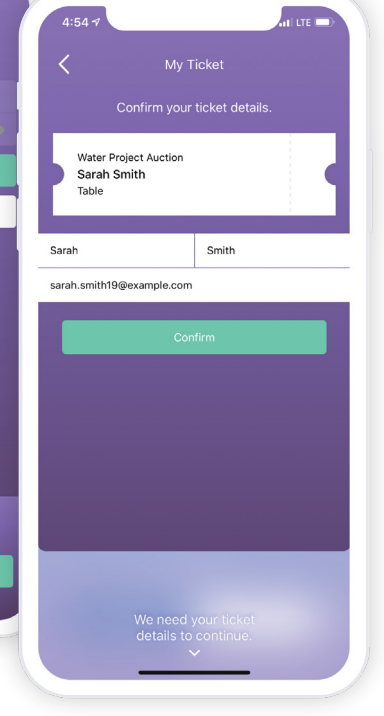

givi

G

f

## You're in!

You can now browse items and swipe to bid, or tap your bidder number at the bottom of your screen to display your unique QR code to have an auction attendant scan to place your bid.

## What can you do next?

- + Add items to your watch list by tapping the heart icon
- + Swipe to bid on items
- + Receive push notifications when you're outbid
- + Participate in fund-a-need donation appeals
- + Buy items like raffle and drink tickets
- + View purchases by tapping on the cart icon
- + Quickly check out and pay when the auction ends

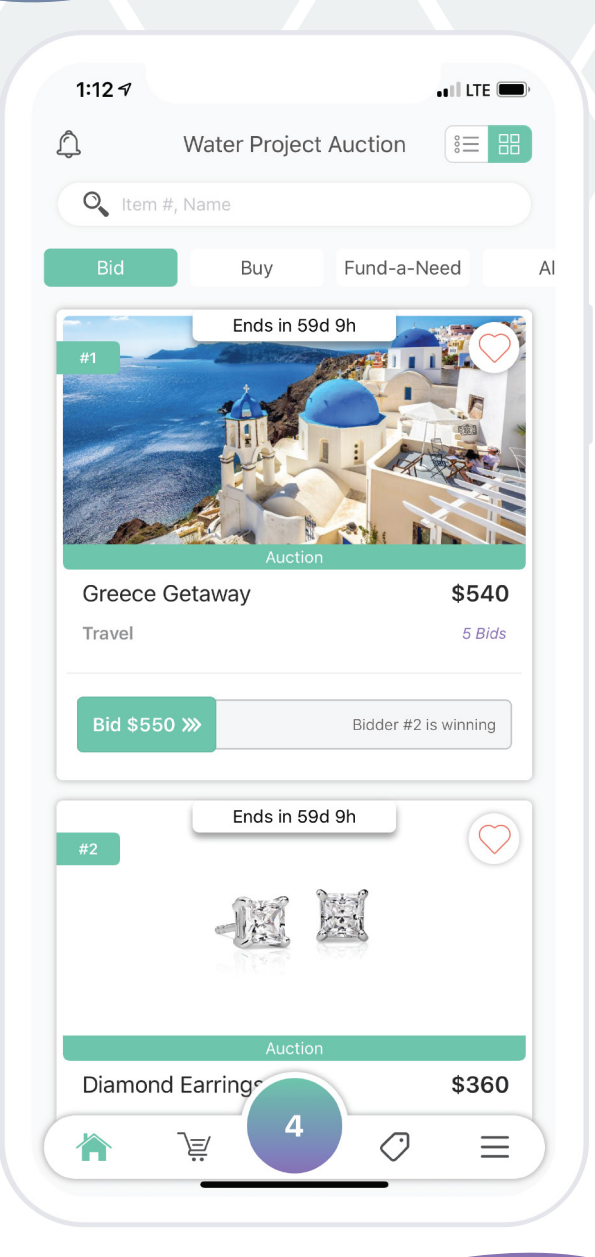

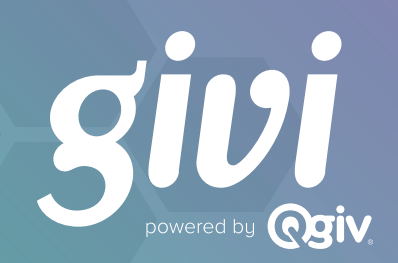